## **Remote Observing with the GBT**

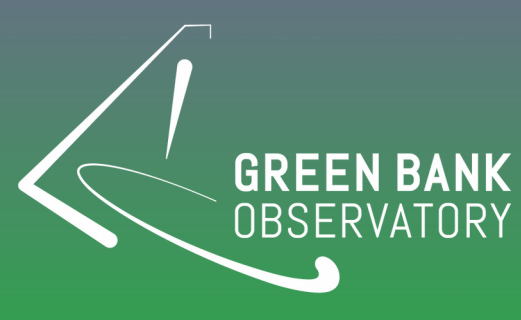

**Nichol Cunningham** 

• Proposals are managed through the DSS.

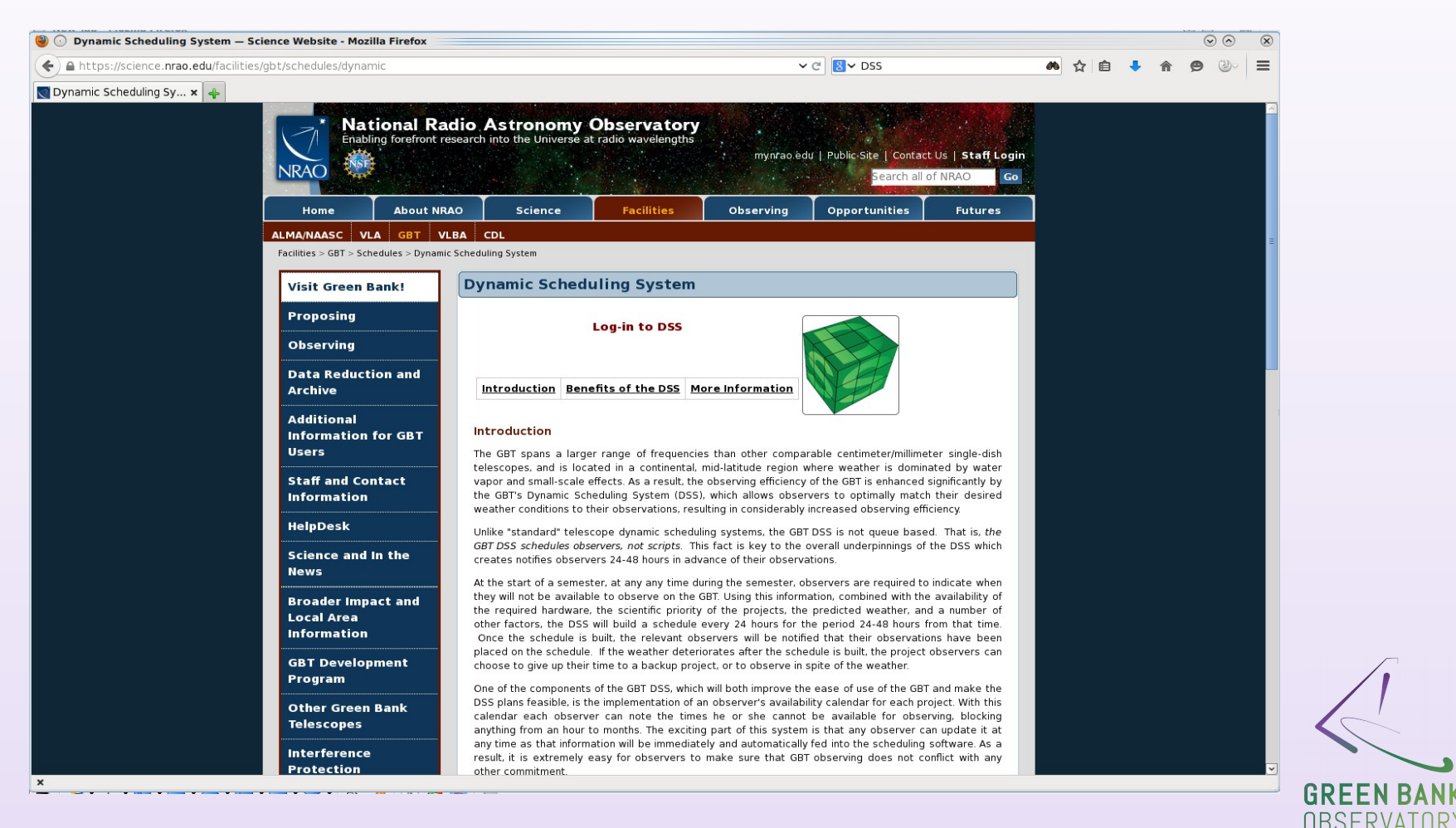

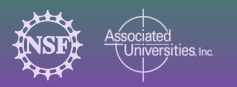

Remote Observing Workshop Oct 2016

• You need to be assigned remote access in the DSS - only Toney Minter can do this- you must make sure your PI emails him at least two weeks before you plan to observe.

| Team Mem                | bore              |                   |     |         |        |             |
|-------------------------|-------------------|-------------------|-----|---------|--------|-------------|
|                         | Dels              |                   |     |         |        |             |
| Call Order              | Name              | Email(s)          | Ы   | Contact | Remote | Observer(s) |
| $\blacktriangle \nabla$ | Nichol Cunningham | ncunning@nrao.edu |     |         | Yes    |             |
| $\blacksquare  \nabla$  | Toney Minter      | tminter@nrao.edu  | Yes | Yes     | Yes    |             |
| A 📼                     |                   |                   |     |         |        |             |

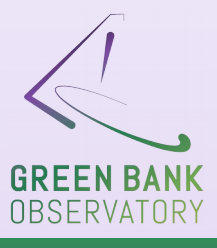

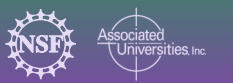

Remote Observing Workshop Oct 2016

- You need to be assigned remote access in the DSS only Toney Minter can do this- you must make sure you email him at least two weeks before you plan to observe.
- You need to have your project enabled- PI is responsible for this.
- Be careful of setting black out dates in the DSS.

| Project Sessio  | ons                                |      |      |             |              |               |    |         |                  |
|-----------------|------------------------------------|------|------|-------------|--------------|---------------|----|---------|------------------|
| Name            | Coordinates                        | Freq | Rcvr | Time billed | Min/Max Dur. | Туре          | Gr | Enabled | Other Parameters |
| GBT14B-480 - 01 | RA: 13:50:00.0<br>Dec: -11:30:00.0 | 9.0  | х    | 23.75/30.0  | 3.0 - 3.5    | spectral line | A  |         | Min Elev 5.0     |
| GBT14B-480 - 02 | RA: 13:50:00.0<br>Dec: -11:30:00.0 | 9.0  | х    | 8.75/20.0   | 2.5 - 3.5    | spectral line | А  | ✓       | Min Elev 5.0     |
| GBT14B-480 - 03 | RA: 16:00:00.0<br>Dec: 10:00:00.0  | 9.0  | х    | 14.0/19.0   | 3.0 - 12.0   | spectral line | A  | ✓       | Min Elev 5.0     |
|                 |                                    |      |      |             |              |               |    |         |                  |

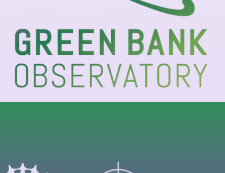

- You want to have your observing scripts ready and catalogs set up. These should be validated in advance.
- You want to access the system remotely from the computer you plan on using for the observations before you get scheduled to make sure you have no problems connecting.
- Have access to a phone when you observe and have the operators number you will want to ring them about 30 minutes before you are due to start.
- Operators Number 304-456-2341 and 304-456-2346
- You should provide the operator with your contact number.
- You should be remotely logged on in advance.

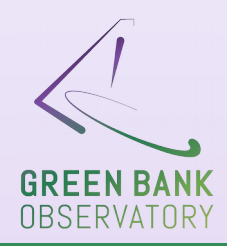

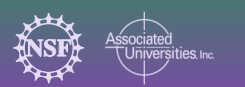

### Your project is scheduled

• Now you need to get onto the system remotely.

- VNC (Virtual Network Connection).
- You can set this up on any operating system.
- Make sure you test ahead of time and have everything working.

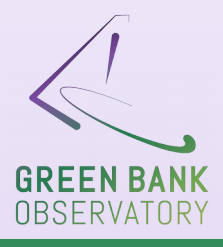

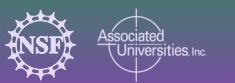

### **Setting up the VNC Viewer**

#### https://science.nrao.edu/facilities/gbt/observing/remote-observing-with-the-gbt

- Firstly you will need to have VNC viewer installed on your machine.
- Linux VNC viewer comes with most Linux distributions
- Mac Chicken of the VNC (sourceforge.net/projects/cotvnc)
- Windows TightVNC (www.tightvnc.com)
- For Windows you will also need to download an SSH client.
- Putty is a freeware SSH client and is available from www.chiark.greenend.org.uk/~sgtatham/putty/download.html

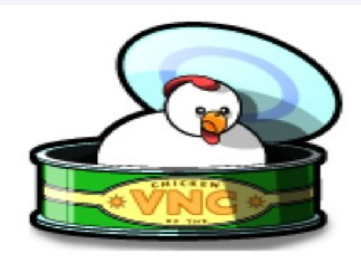

Chicken of the VNC

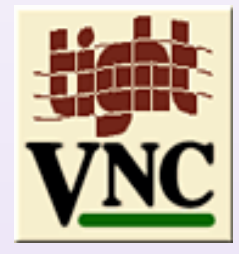

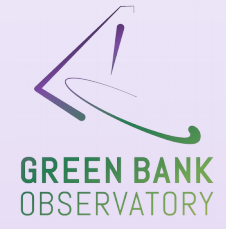

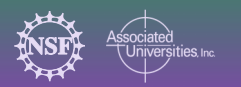

### **Creating a Password and VNC folder**

- Open a terminal or the putty for windows
- SSH into stargate.gb.nrao.edu
- You will be asked for your GBO username and password
- >passwd
- Enter a password this should be <u>different from your GBO password</u>. This is so it can be shared with staff if problems arise during your observing run and they can directly access your session.
- You will also need to make a VNC directory- this is done in the current terminal
- >mkdir ~/.vnc
- For windows users once in the command line it is the same setup, you just need the additional step of setting up the *putty*

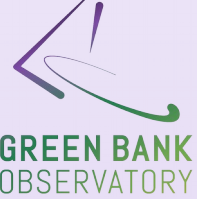

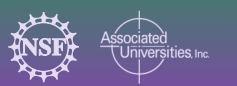

#### Setting up the VNC session on titania

- SSH into stargate.gb.nrao.edu
- >ssh stargate.gb.nrao.edu
- You will be asked for your GBO username and password
- >ssh titania.gbt.nrao.edu
- Again you will be asked for your GBO username and password.
- >vncserver
- This will output New 'titania:n username desktop is titania:n'
- The number given by the **n** is your <u>designated session number on **titania**</u>

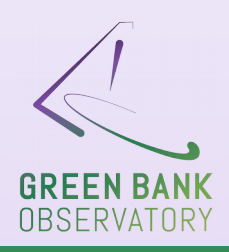

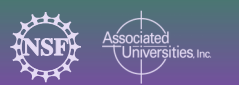

#### Setting up the VNC session on titania

- SSH into stargate.gb.nrao.edu
- >ssh stargate.gb.nrao.edu
- You will be asked for your GBO username and password
- >ssh titania.gbt.nrao.edu
- Again you will be asked for your GBO username and password.
- >vncserver
- This will output New 'titania:n username desktop is titania:n'
- The number given by the **n** is your <u>designated session number on **titania**</u>

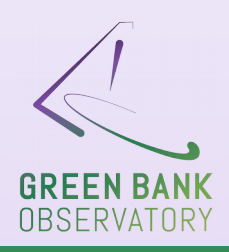

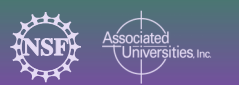

Setting up the tunnel and opening the VNC viewer

• Linux - To establish an SSH tunnel and start a VNC viewer, open a terminal on your local computer – and type;

vncviewer -Shared -via YOURLOGIN@stargate.gb.nrao.edu titania.gbt.nrao.edu:n
This should again ask for your GBO password.

- Once entered Launch the chicken of the VNC viewer
- A login window will appear .

Setting up the tunnel and opening the VNC viewer

>ssh -N -C -L 590n:titania.gbt.nrao.edu:590n YOURLOGIN@stargate.gb.nrao.edu

- Launch the chicken of the VNC viewer
- A login window will appear .

| 00         | THE LO    | 9                              |
|------------|-----------|--------------------------------|
| Servers    | Host:     | localhost                      |
| New Server |           |                                |
|            | Display:  | 4                              |
|            | Password: |                                |
|            |           | Remember Password              |
|            | Profile:  | Default Profile                |
|            |           | View only                      |
|            |           | Allow other clients to connect |
|            |           | Fullscreen display             |
| + -        |           | Connect                        |
|            |           |                                |
|            |           | GREENB                         |
|            |           |                                |

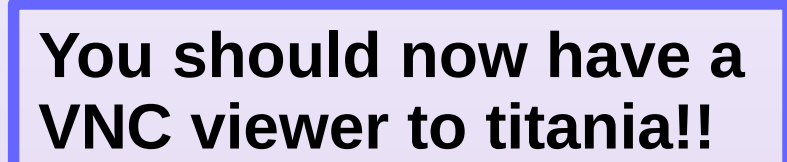

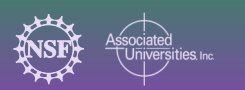

#### Setting up the tunnel and opening the VNC viewer

- Windows You need to create the SSH tunnel through another *putty configuration window*
- The configuration steps with screen shots are given

https://science.nrao.edu/facilities/gbt/observing/remote-observing-with-the-gbt

Then start the VNC viewer using TightVNC

| Server:     | localhost:2 | ~ |
|-------------|-------------|---|
| Encryption: | Always Off  | ~ |

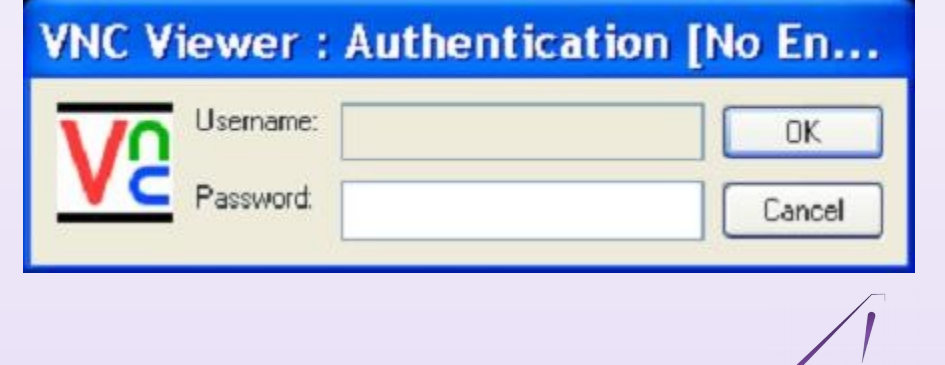

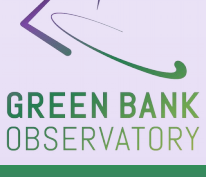

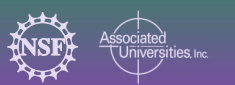

Remote Observing Workshop Oct 2016

## You are now connected to titania!!

- You need to open the tools required to complete your observations;
- Astrid
- Cleo
  - Status
  - Talk and draw
  - Messages
  - Scheduler and skyview
- GBTIDL
- And now you are ready to observe!!
- Note- You should only be logged on to titania or ariel for observing only.

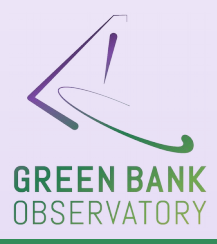

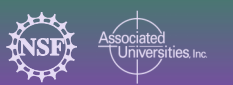

# **Ending your VNC session**

- Make sure you change Astrid back to offline mode when finished
- After closing the VNC Viewer before closing exiting titania through the terminal you should kill the vnc session.

[ncunning@titania ~]\$ >vncserver -kill :n

- Now you can exit out of the terminals, and you are finished until next time.
- Don't forget there is an observer comment form.

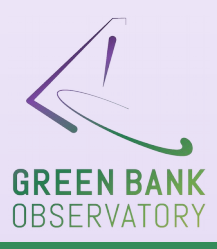

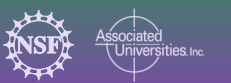

#### Recap

- Make sure you are assigned as a remote observer in the DSS well in advance of your project being enabled.
- Make sure you have the operators number and the operator knows your number and you are confident you can connect remotely. You should be logging on 30 minutes before you are due to observe.
- Make sure your observing scripts validate in advance.
- Make your VNC password something other than your GBO password so we can access your VNC session if there are problems.

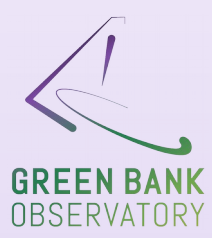

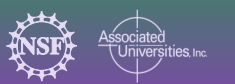